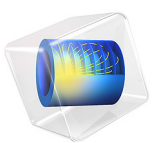

# The Blasius Boundary Layer

# Introduction

The incompressible boundary layer on a flat plate in the absence of a pressure gradient is usually referred to as the Blasius boundary layer (Ref. 1). The steady, laminar boundary layer developing downstream of the leading edge eventually becomes unstable to Tollmien-Schlichting waves and finally transitions to a fully turbulent boundary layer. Due to its fundamental importance, this type of flow has become the subject of numerous studies on boundary-layer flow, stability, transition, and turbulence. This application considers the first section of the plate where the boundary layer remains steady and laminar, and compares results from incompressible, two-dimensional, single-phase-flow simulations obtained in COMSOL Multiphysics to the Blasius similarity solution. The solutions converge ideally with respect to both mesh refinement and discretization order.

# Model Definition

Consider a homogeneous free-stream flow with speed  $U_0$  parallel to an infinitely thin, flat plate located along the positive *x*-axis. The flow is assumed to be steady, symmetric with respect to *y*, and homogeneous in the *z* direction. Due to friction, the flow adjacent to the plate is retarded and a thin boundary layer, where the velocity gradually grows from zero to the free-stream value, develops downstream of the leading edge (see Figure 1).

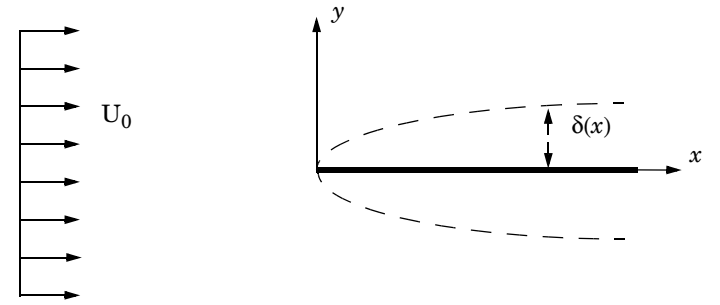

Figure 1: The boundary layer on a flat plate.  $\delta(x)$  is the boundary-layer thickness, such that  $u(x, \delta(x)) = U_0$ .

A reasonably accurate solution for the flow field can be found by considering the boundary-layer approximation to the steady, incompressible Navier-Stokes equations

$$u\frac{\partial u}{\partial x} + v\frac{\partial u}{\partial y} = v\frac{\partial^2 u}{\partial y^2}$$
(1)

$$\frac{\partial u}{\partial x} + \frac{\partial v}{\partial y} = 0 \tag{2}$$

#### 2 | THE BLASIUS BOUNDARY LAYER

Introducing a stream function,

$$u=\frac{\partial\Psi}{\partial y},\quad v=-\frac{\partial\Psi}{\partial x}$$

and the similarity transformation,

$$\Psi = \sqrt{\upsilon x U_0} f(\eta), \quad \eta = \frac{y}{\sqrt{\upsilon x / U_0}}$$

Equation 1 and Equation 2 reduce to the ODE

$$2f''' + ff'' = 0 (3)$$

COMSOL solves Equation 3 on the interval  $\eta \in [0, 10]$  with the boundary conditions

$$f(0) = 0, \quad f'(0) = 0$$
$$\lim_{\eta \to \infty} f'(\eta) = 1$$

by rewriting the equation as a system of two equations,

$$\begin{cases} f' = f_{\text{prime}} \\ f''_{\text{prime}} = -\frac{1}{2} f f_{\text{prime}} \end{cases}$$

and implementing the system within the Coefficient Form PDE interface.

Using the Laminar Flow interface for single-phase flow, the model solves the steady, incompressible Navier-Stokes equation in a domain  $(x, y) \in ([-1, 2.1], [0, 0.5])$  m with the leading edge of the plate located at x = 0 m. The working fluid is air at a temperature of T = 20 °C and  $U_0 = 0.75$  m/s. The simulations uses discretizations with linear basis functions for velocity and pressure (P1+P1) on three different meshes.

# Results and Discussion

Figure 2 shows the similarity solution  $u/U_0 = f'(\eta)$ . At  $\eta = 4.99$ , the deviation from the free-stream value is 1%. This value can be used to define the boundary-layer thickness,

$$\delta_{99}(x) = 4.99 \sqrt{\frac{\upsilon x}{U_0}}$$

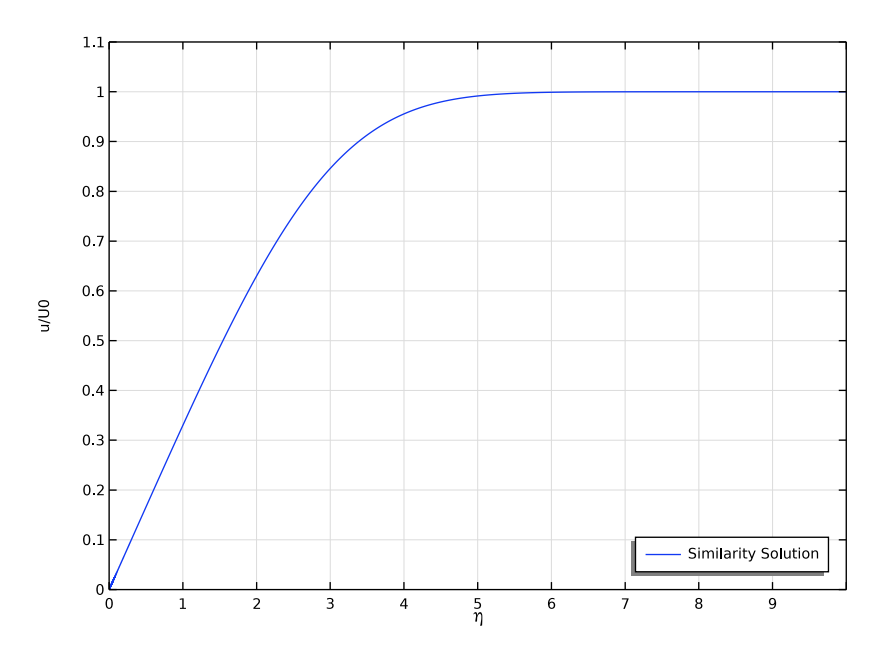

Figure 2: Similarity solution for the streamwise velocity component.

Figure 3 shows a comparison between the Blasius similarity solution and the results from the two-dimensional simulations at  $x_E = 2$  m, corresponding to a Reynolds number of  $\text{Re}_x = 1.0 \cdot 10^5$ . Only the results from the P1+P1 simulation on the coarse mesh show a significant deviation from the similarity solution. To quantify differences in the results, define the following measure,

$$\varepsilon = \sqrt{\int_{0}^{\eta_{\infty}} \left(\frac{u}{U_{0}} - f'\right)^{2} d\eta}$$

Here,  $\eta_{\infty} = 10$ , for which the similarity solution has converged to its asymptotic value to within the numerical precision in the computations.

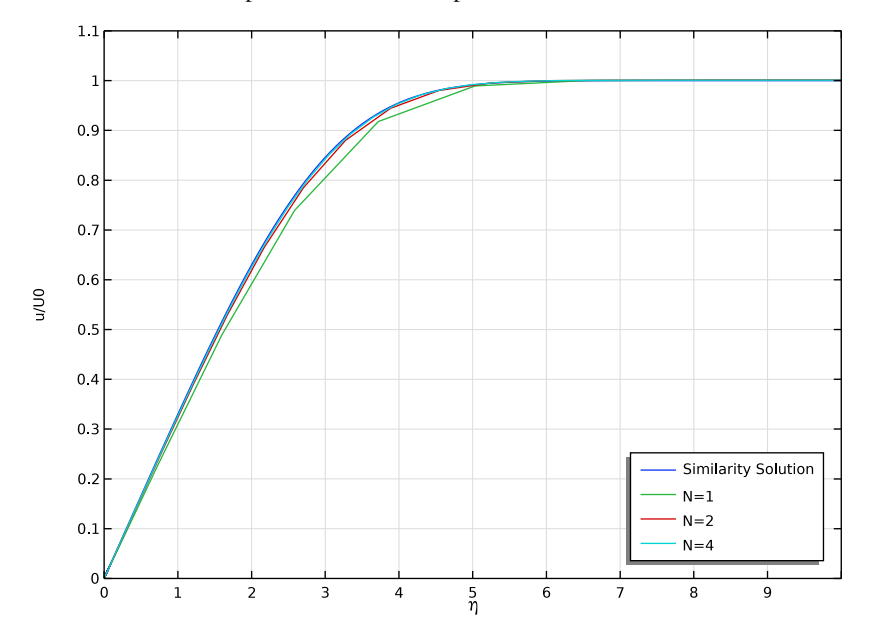

Figure 3: Comparison between the similarity solution and the two-dimensional simulations.

Table 1 displays deviations from the similarity solution together with the number of degrees of freedom (DOF) for the three simulations. The convergence is displayed in Figure 4 where the mesh size h is calculated as the maximum cell side in the mesh. The curve is close to straight line, which means that the model is in a mesh convergence regime; that is, the solution converges toward the correct solution when the mesh is refined.

| I/H | 10                 | 20                    | 40                    |
|-----|--------------------|-----------------------|-----------------------|
| ε   | 6.10 <sup>-2</sup> | 3.33·10 <sup>-2</sup> | 1.68·10 <sup>-2</sup> |
| DOF | 2016               | 7749                  | 30375                 |

TABLE I: DEVIATION FROM THE BLASIUS SOLUTION.

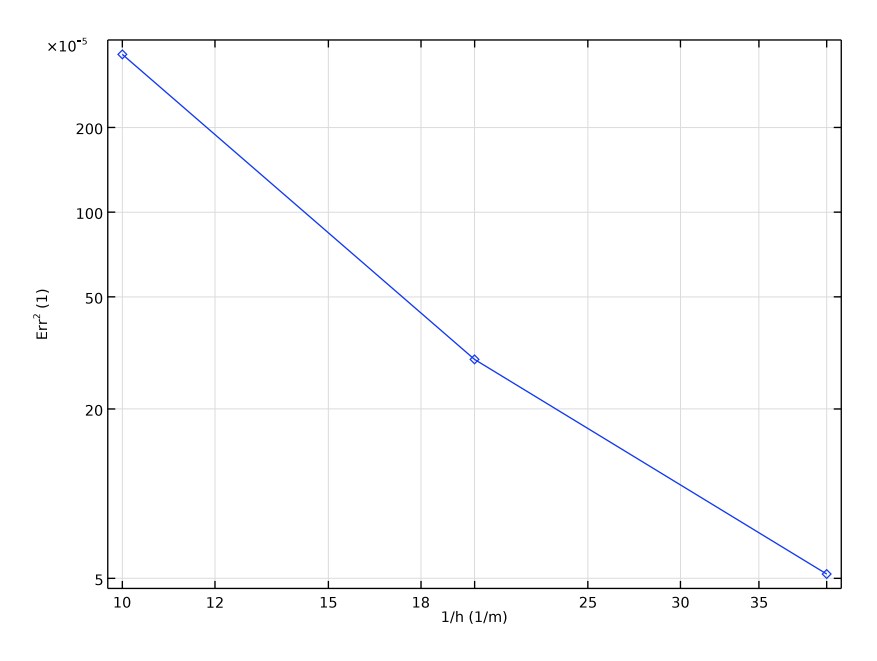

Figure 4: Convergence rate as a function of inverse maximum cell side.

# Notes About the COMSOL Implementation

The relative tolerance is set to  $10^{-4}$  in all the solvers to ensure that the equation systems become well converged. All meshes have monotonically increasing element sizes away from the plate, with distributions employing geometric sequences. A nonlocal coupling is set up to enable evaluation of the similarity solution in the two-dimensional model.

# Reference

1. H. Blasius, "Grenzschichten in Flüssigkeiten mit kleiner Reibung," Z. Math. Phys., vol. 56, pp. 1–37, 1908 (Engl. transl. in NACA TM 1256).

**Application Library path:** COMSOL\_Multiphysics/Fluid\_Dynamics/ blasius\_boundary\_layer

# Modeling Instructions

From the File menu, choose New.

# NEW

In the New window, click Model Wizard.

## MODEL WIZARD

- I In the Model Wizard window, click ID.
- 2 In the Select Physics tree, select Mathematics>PDE Interfaces>Coefficient Form PDE (c).
- 3 Click Add.
- 4 In the Field name text field, type f.
- 5 Click + Add Dependent Variable.
- 6 In the Dependent variables table, enter the following settings:

# f

fprime

- 7 Click 🔿 Study.
- 8 In the Select Study tree, select General Studies>Stationary.
- 9 Click 🗹 Done.

## **GLOBAL DEFINITIONS**

Parameters 1

- I In the Model Builder window, under Global Definitions click Parameters I.
- 2 In the Settings window for Parameters, locate the Parameters section.
- **3** In the table, enter the following settings:

| Name | Expression         | Value                       | Description            |
|------|--------------------|-----------------------------|------------------------|
| UO   | 0.75[m/s]          | 0.75 m/s                    | Inlet velocity         |
| nu   | 1.506137e-5[m^2/s] | 1.5061E-5 m <sup>2</sup> /s | Kinematic viscosity    |
| хE   | 2[m]               | 2 m                         | Evaluation location    |
| b0   | nu/U0              | 2.0082E-5 m                 | B-L scale              |
| Ν    | 1                  | I                           | Mesh refinement factor |

#### GEOMETRY I

Interval I (i1)

- I In the Model Builder window, under Component I (comp1) right-click Geometry I and choose Interval.
- 2 In the Settings window for Interval, locate the Interval section.
- **3** In the table, enter the following settings:

Coordinates (m) 0 10

#### COEFFICIENT FORM PDE (C)

Coefficient Form PDE 1

- I In the Model Builder window, under Component I (compl)>Coefficient Form PDE (c) click Coefficient Form PDE 1.
- 2 In the Settings window for Coefficient Form PDE, locate the Diffusion Coefficient section.
- **3** In the *c* text-field array, type **0** in the first column of the first row.
- 4 In the *c* text-field array, type -2 in the second column of the second row.
- **5** Locate the **Absorption Coefficient** section. In the *a* text-field array, type 1 in the second column of the first row.
- 6 Locate the Source Term section. In the *f* text-field array, type 0 on the first row.
- 7 In the f text-field array, type 0 on the second row.
- 8 Locate the **Damping or Mass Coefficient** section. In the  $d_a$  text-field array, type 0 in the first column of the first row.
- **9** In the  $d_a$  text-field array, type **0** in the second column of the second row.
- 10 Click to expand the Convection Coefficient section. In the  $\beta$  text-field array, type -1 in the first column of the first row.
- II In the  $\beta$  text-field array, type f in the second column of the second row.

Dirichlet Boundary Condition 1

- I In the Physics toolbar, click Boundaries and choose Dirichlet Boundary Condition.
- 2 Select Boundary 1 only.

Dirichlet Boundary Condition 2

I In the Physics toolbar, click — Boundaries and choose Dirichlet Boundary Condition.

- **2** Click the  $\leftarrow$  **Zoom Extents** button in the **Graphics** toolbar.
- **3** Select Boundary 2 only.
- **4** In the **Settings** window for **Dirichlet Boundary Condition**, locate the **Dirichlet Boundary Condition** section.
- **5** Clear the **Prescribed value of f** check box.
- **6** In the  $r_2$  text field, type 1.

#### MESH I

Edge I

- I In the Mesh toolbar, click A Edge.
- 2 In the Settings window for Edge, locate the Domain Selection section.
- **3** From the **Geometric entity level** list, choose **Entire geometry**.

#### Distribution I

- I Right-click Edge I and choose Distribution.
- 2 In the Settings window for Distribution, locate the Distribution section.
- **3** From the **Distribution type** list, choose **Predefined**.
- 4 In the Number of elements text field, type 10000.
- 5 In the Element ratio text field, type 100.
- 6 From the Growth formula list, choose Geometric sequence.
- 7 Click 🖷 Build Selected.

#### STUDY I

Solution 1 (soll)

- I In the Study toolbar, click **The Show Default Solver**.
- 2 In the Model Builder window, expand the Solution I (soll) node, then click Stationary Solver I.
- 3 In the Settings window for Stationary Solver, locate the General section.
- 4 In the **Relative tolerance** text field, type 1e-6.

Allocate more memory than the default suggestion to avoid a warning message. The solver will automatically increase the allocation factor when needed, but changing it manually is more computationally efficient.

5 In the Model Builder window, expand the Study I>Solver Configurations> Solution I (soll)>Stationary Solver I node, then click Direct.

- 6 In the Settings window for Direct, locate the General section.
- 7 In the Memory allocation factor text field, type 1.5.
- 8 In the Study toolbar, click **=** Compute.
- 9 In the Model Builder window, right-click Study I and choose Rename.
- 10 In the Rename Study dialog box, type Similarity Solution in the New label text field.

II Click OK.

## RESULTS

Line Graph I

- I In the Model Builder window, expand the ID Plot Group I node, then click Line Graph I.
- 2 In the Settings window for Line Graph, locate the y-Axis Data section.
- 3 In the Expression text field, type fprime.
- 4 Click to expand the Legends section. Select the Show legends check box.
- 5 From the Legends list, choose Manual.
- 6 In the table, enter the following settings:

#### Legends

#### Similarity Solution

ID Plot Group 1

- I In the Model Builder window, click ID Plot Group I.
- 2 In the Settings window for ID Plot Group, click to expand the Title section.
- 3 From the Title type list, choose None.
- 4 Locate the Plot Settings section. Select the x-axis label check box.
- **5** In the associated text field, type \eta.
- 6 Select the y-axis label check box.
- 7 In the associated text field, type u/U0.
- 8 Locate the Axis section. Select the Manual axis limits check box.
- **9** In the **x minimum** text field, type **0**.
- **IO** In the **x maximum** text field, type **10**.
- **II** In the **y minimum** text field, type 0.
- **12** In the **y maximum** text field, type 1.1.
- I3 Locate the Legend section. From the Position list, choose Lower right.

14 In the 1D Plot Group 1 toolbar, click 💽 Plot.

## DEFINITIONS

Set up a nonlocal coupling to be able to evaluate the similarity solution in the upcoming 2D model.

General Extrusion 1 (genext1)

- I In the Model Builder window, expand the Component I (compl)>Definitions node.
- 2 Right-click Definitions and choose Nonlocal Couplings>General Extrusion.
- **3** Select Domain 1 only.
- 4 In the Settings window for General Extrusion, locate the Destination Map section.
- 5 In the x-expression text field, type root.y/sqrt(b0\*root.x).

#### ADD COMPONENT

In the Model Builder window, right-click the root node and choose Add Component>2D.

#### ADD PHYSICS

- I In the Home toolbar, click 🙀 Add Physics to open the Add Physics window.
- 2 Go to the Add Physics window.
- 3 In the tree, select Fluid Flow>Single-Phase Flow>Laminar Flow (spf).
- **4** Find the **Physics interfaces in study** subsection. In the table, clear the **Solve** check box for **Similarity Solution**.
- 5 Click Add to Component 2 in the window toolbar.
- 6 In the Home toolbar, click 🙀 Add Physics to close the Add Physics window.

#### ADD STUDY

- I In the Home toolbar, click  $\sim$  Add Study to open the Add Study window.
- 2 Go to the Add Study window.
- 3 Find the Studies subsection. In the Select Study tree, select General Studies>Stationary.
- 4 Click Add Study in the window toolbar.
- 5 In the Model Builder window, click the root node.
- 6 In the Home toolbar, click 2 Add Study to close the Add Study window.

#### **GEOMETRY 2**

In the Model Builder window, under Component 2 (comp2) click Geometry 2.

Rectangle 1 (r1)

- I In the **Geometry** toolbar, click **Rectangle**.
- 2 In the Settings window for Rectangle, locate the Size and Shape section.
- **3** In the **Width** text field, type **3.1**.
- 4 In the **Height** text field, type 0.5.
- 5 Locate the Position section. In the x text field, type -1.
- 6 In the Geometry toolbar, click 🟢 Build All.

Point I (ptl)

- I In the Geometry toolbar, click Point.
- 2 Click 🟢 Build All.

Point 2 (pt2)

- I In the **Geometry** toolbar, click **Point**.
- 2 In the Settings window for Point, locate the Point section.
- **3** In the **y** text field, type **0.5**.
- **4** In the **Geometry** toolbar, click 📗 **Build All**.

#### ADD MATERIAL

- I In the Home toolbar, click 🙀 Add Material to open the Add Material window.
- 2 Go to the Add Material window.
- 3 In the tree, select Built-in>Air.
- 4 Click Add to Component in the window toolbar.
- 5 In the Home toolbar, click 🙀 Add Material to close the Add Material window.

#### LAMINAR FLOW (SPF)

In the Model Builder window, under Component 2 (comp2) click Laminar Flow (spf).

#### Inlet 1

- I In the Physics toolbar, click Boundaries and choose Inlet.
- 2 Select Boundary 1 only.
- 3 In the Settings window for Inlet, locate the Velocity section.
- **4** In the  $U_0$  text field, type U0.

#### Open Boundary I

I In the Physics toolbar, click — Boundaries and choose Open Boundary.

2 Select Boundaries 3 and 5 only.

## Outlet I

- I In the Physics toolbar, click Boundaries and choose Outlet.
- **2** Select Boundary 6 only.

#### Symmetry I

- I In the Physics toolbar, click Boundaries and choose Symmetry.
- 2 Select Boundary 2 only.

# MESH 2

Mapped 1 In the Mesh toolbar, click Mapped.

#### Distribution I

- I Right-click Mapped I and choose Distribution.
- **2** Select Boundaries 4 and 5 only.
- 3 In the Settings window for Distribution, locate the Distribution section.
- 4 In the Number of elements text field, type 21\*N.

#### Distribution 2

- I In the Model Builder window, right-click Mapped I and choose Distribution.
- **2** Select Boundaries 2 and 3 only.
- 3 In the Settings window for Distribution, locate the Distribution section.
- 4 In the Number of elements text field, type 10\*N.

#### Distribution 3

- I Right-click Mapped I and choose Distribution.
- 2 Select Boundaries 1 and 6 only.
- 3 In the Settings window for Distribution, locate the Distribution section.
- 4 From the **Distribution type** list, choose **Predefined**.
- 5 In the Number of elements text field, type 20\*N.
- 6 In the Element ratio text field, type 15.
- 7 From the Growth formula list, choose Geometric sequence.
- 8 Click 🖷 Build Selected.

#### STUDY 2

Parametric Sweep

- I In the Study toolbar, click **Parametric Sweep**.
- 2 In the Settings window for Parametric Sweep, locate the Study Settings section.
- 3 Click + Add.
- 4 In the table, enter the following settings:

| Parameter name             | Parameter value list |
|----------------------------|----------------------|
| N (Mesh refinement factor) | 124                  |

Step 1: Stationary

- I In the Model Builder window, click Step I: Stationary.
- **2** In the **Settings** window for **Stationary**, click to expand the **Values of Dependent Variables** section.
- **3** Find the Values of variables not solved for subsection. From the Settings list, choose User controlled.
- 4 From the Method list, choose Solution.
- 5 From the Study list, choose Similarity Solution, Stationary.

## Solution 2 (sol2)

- I In the Study toolbar, click **here** Show Default Solver.
- 2 In the Model Builder window, expand the Solution 2 (sol2) node, then click Stationary Solver 1.
- 3 In the Settings window for Stationary Solver, locate the General section.
- 4 In the **Relative tolerance** text field, type 1e-5.
- 5 In the Model Builder window, expand the Study 2>Solver Configurations> Solution 2 (sol2)>Stationary Solver 1 node, then click Fully Coupled 1.
- **6** In the **Settings** window for **Fully Coupled**, click to expand the **Method and Termination** section.
- 7 In the Maximum number of iterations text field, type 50.
- 8 In the Study toolbar, click **=** Compute.

#### RESULTS

Cut Line 2D 1

I In the **Results** toolbar, click 🖂 **Cut Line 2D**.

- 2 In the Settings window for Cut Line 2D, locate the Data section.
- 3 From the Dataset list, choose Study 2/Parametric Solutions I (5) (sol3).
- 4 Locate the Line Data section. In row Point I, set x to xE.
- 5 In row Point 2, set x to xE and y to 10\*sqrt(b0\*xE).

#### Line Graph 2

- I In the Model Builder window, under Results>ID Plot Group I right-click Line Graph I and choose Duplicate.
- 2 In the Settings window for Line Graph, locate the y-Axis Data section.
- **3** In the **Expression** text field, type u/U0.
- 4 Locate the Data section. From the Dataset list, choose Cut Line 2D 1.
- 5 Locate the x-Axis Data section. In the Expression text field, type y/sqrt(b0\*x).
- 6 Locate the Legends section. In the table, enter the following settings:

| Legends |  |
|---------|--|
| N=1     |  |
| N=2     |  |
| N=4     |  |

7 In the ID Plot Group I toolbar, click 🗿 Plot.

#### Line Integration 1

- I In the Results toolbar, click <sup>8.85</sup><sub>e-12</sub> More Derived Values and choose Integration> Line Integration.
- 2 In the Settings window for Line Integration, locate the Data section.
- 3 From the Dataset list, choose Cut Line 2D I.
- 4 Locate the Expressions section. Click 📐 Clear Table.
- **5** In the table, enter the following settings:

| Expression                                           | Unit | Description |
|------------------------------------------------------|------|-------------|
| <pre>(u/U0-comp1.genext1(fprime))^2/sqrt(b0*x)</pre> | 1    | Err^2       |

## 6 Click **= Evaluate**.

#### Surface Minimum 1

- I In the Model Builder window, right-click Derived Values and choose Minimum> Surface Minimum.
- 2 Select Domain 1 only.

- 3 In the Settings window for Surface Minimum, locate the Expressions section.
- **4** In the table, enter the following settings:

| Expression | Unit |
|------------|------|
| 1/h        | 1/m  |

- 5 Locate the Data section. From the Dataset list, choose Study 2/ Parametric Solutions 1 (5) (sol3).
- 6 Click the arrow next to the Evaluate button and choose Table I Line Integration I ((u/ U0-compl.genextl(fprime))^2/sqrt(b0\*x)).

## TABLE

- I Go to the Table window.
- 2 Click Table Graph in the window toolbar.

#### RESULTS

Table Graph 1

- I In the Model Builder window, under Results>ID Plot Group 5 click Table Graph I.
- 2 In the Settings window for Table Graph, locate the Data section.
- 3 From the x-axis data list, choose 1/h (1/m).
- 4 From the Plot columns list, choose Manual.
- 5 In the Columns list, select Err<sup>2</sup> (I).
- 6 Locate the Coloring and Style section. Find the Line markers subsection. From the Marker list, choose Diamond.
- 7 From the Positioning list, choose In data points.
- 8 Click the **y-Axis Log Scale** button in the **Graphics** toolbar.
- 9 Click the **x-Axis Log Scale** button in the **Graphics** toolbar.